# 「再開発マップ(全国市街地再開発事業 地区地図情報)」の使い方

公益社団法人全国市街地再開発協会 市街地再開発研究所

#### STEP1 「再開発マップ」へログインする

はじめに「再開発マップ」のトップページ(検索画面)が表示されます。

パソコンを地図にカーソルを合わせ、[Ctrl]又は[command]キーを押しながら、マウスのホイール 等でスクロールすることで地図を拡大縮小することができます。

再開発マップは、都市再開発法に定める市街地再開発事業(法定再開発)の事業地区及び事業 情報を Google マップ上に図示したものです。地図に表示されている区域図の凡例は以下の通 りです。

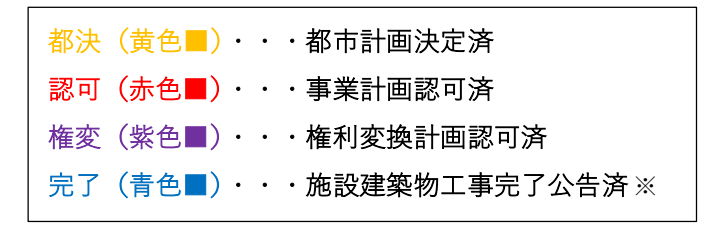

<sup>※</sup>複数棟にわたる場合は、全ての施設建築物の工事完了公告が出された段階で反映。

令和5年1月末時点で、当協会が把握している全ての完了地区(**1027 地区**)及び、事業実施 中地区(**171 地区**)を掲載しています。

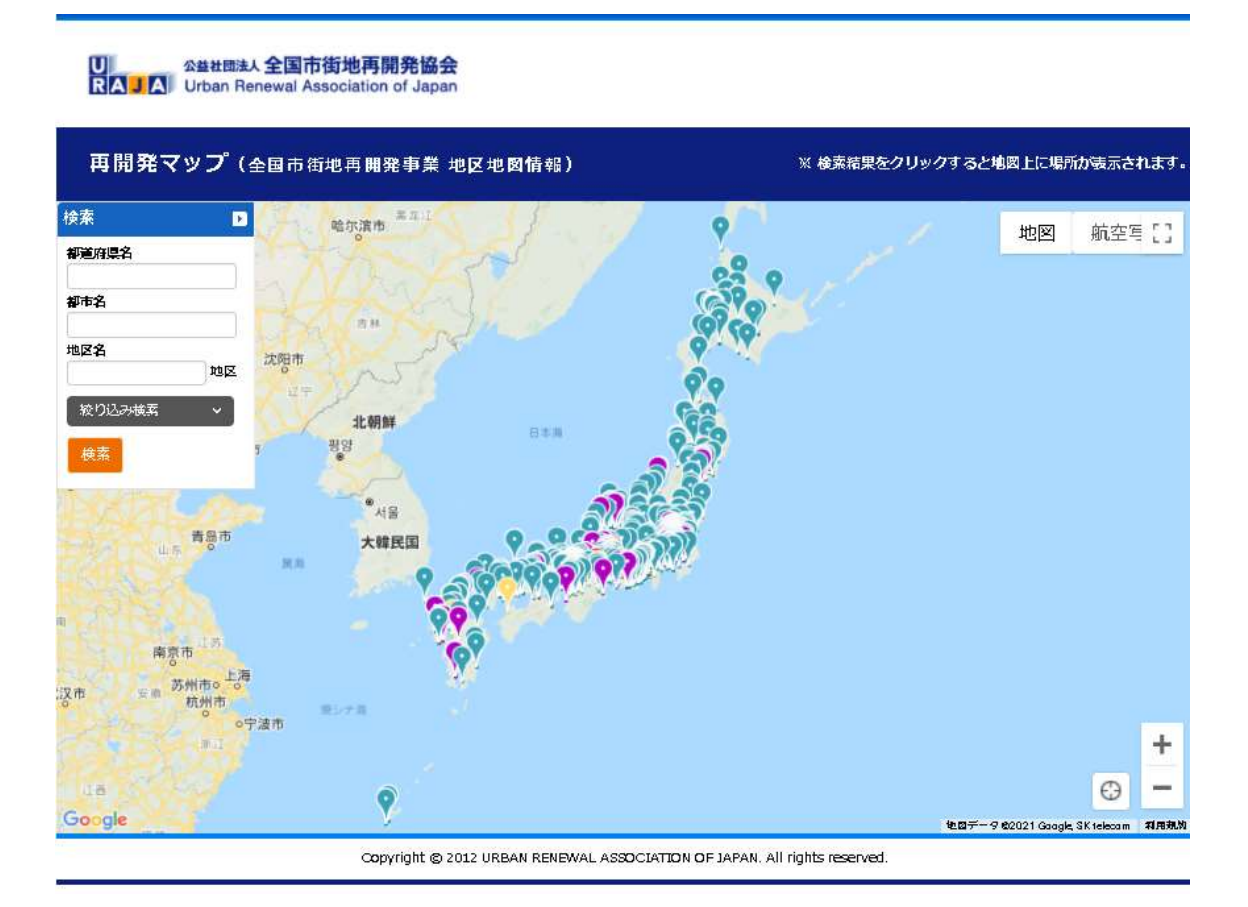

## STEP2 事業地区を都市名等から「検索」する

都道府県名、都市名、地区名を入力し、「検索」ボタンをクリックすると、検索した結果が地図 上及び「検索結果」の欄に表示されます。

例)下図では、都市名に「港区」と入力しています。

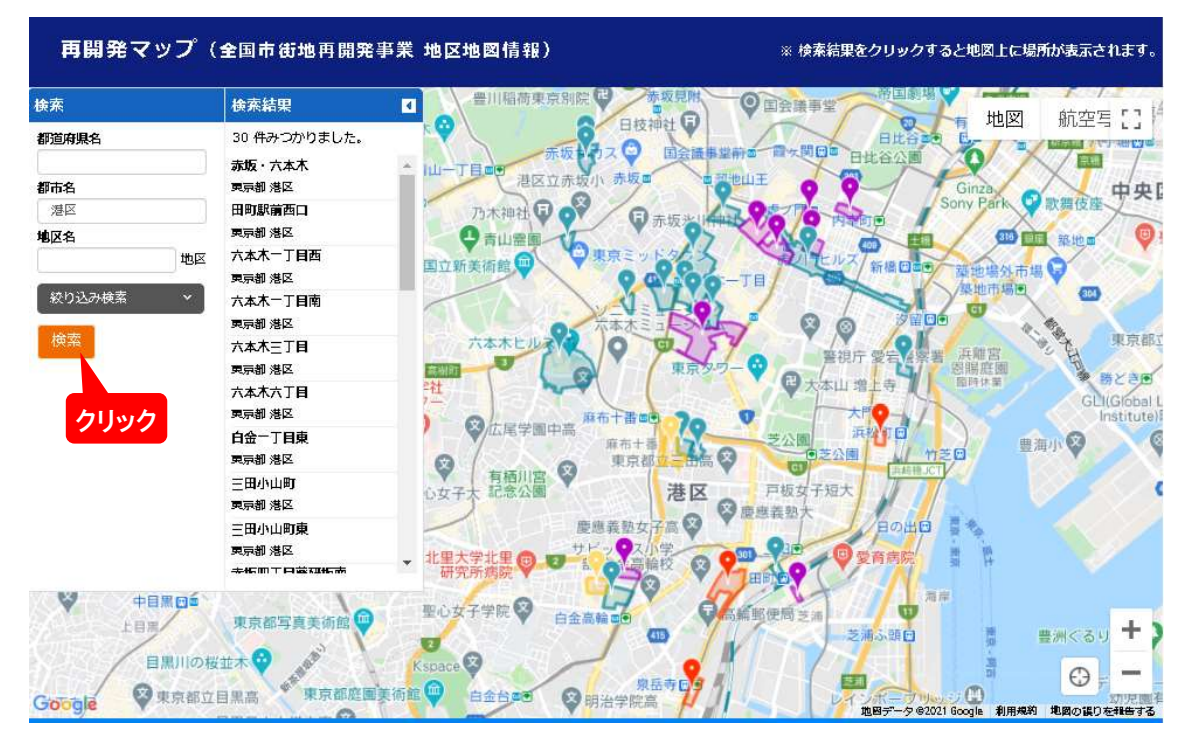

### STEP3 事業地区を進捗状況等から「絞り込み検索」する

STEP2よりも詳細な検索をする場合には、「絞り込み検索」ボタンをクリックすると、種別、施 行者、進捗状況を選択した上で、絞り込んだ検索が可能です。

初期状態では「全て選択する」にチェックが入っています。

例) 下図では、「絞り込み検索」ボタンをクリック後、種別は「1種」、施行者は「組合」、進捗状況は「完了」をチェックし、「検索」ボタンをクリックしています。

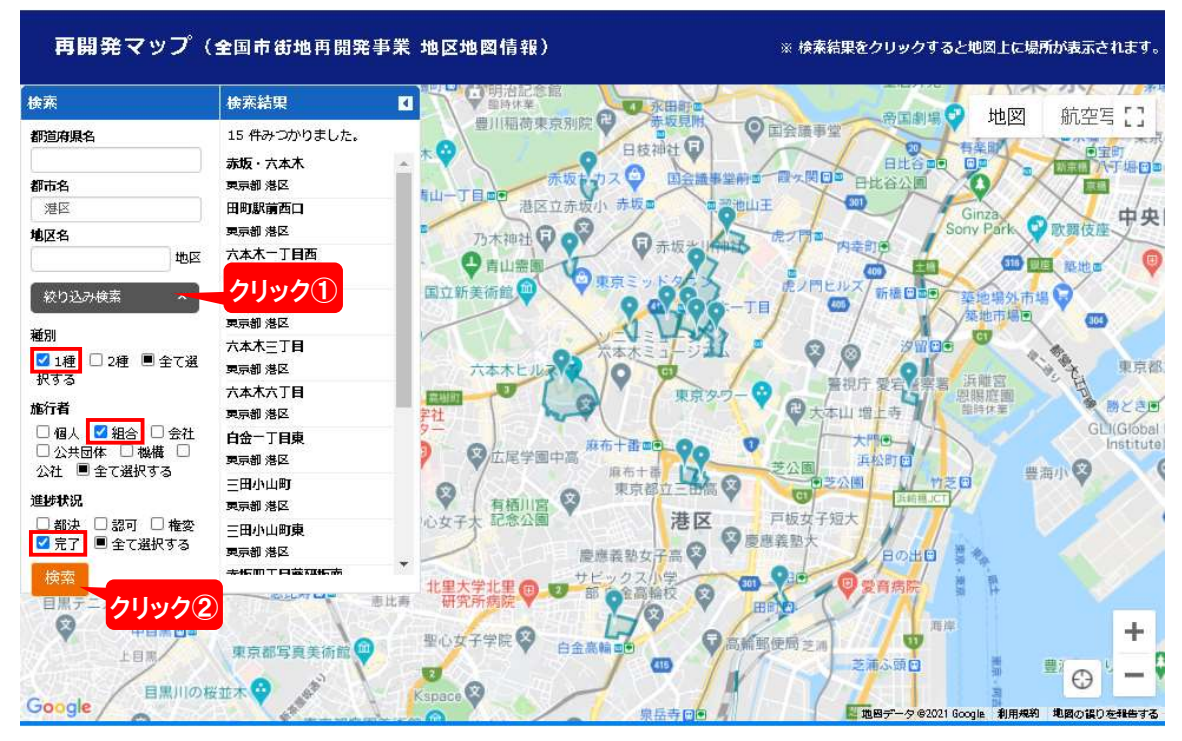

#### 事業地区を選択する STEP4

検索結果内の「事業名」又は「地図上のピン」、「地図の枠内」をクリックすると、地図上にポッ プ画面が表示されます。ポップ画面内の「さらに詳細をみる」をクリックすると選択した事業地 区の詳細情報を閲覧できます。

例)下図では、「六本木六丁目」を選択した場合の画面です。

₩ = 太川坂

広尾フレンズ 😳

ブレッド&タバス 沢村 広尾店

9

港区立并小区

234

0

ヤック幼児教育図

0

キッズガーデンプレップ スクール元麻布

V

広尾ガーデンフォレスト

広尾四郵便局 🔂

0

2館中高 😵

Google

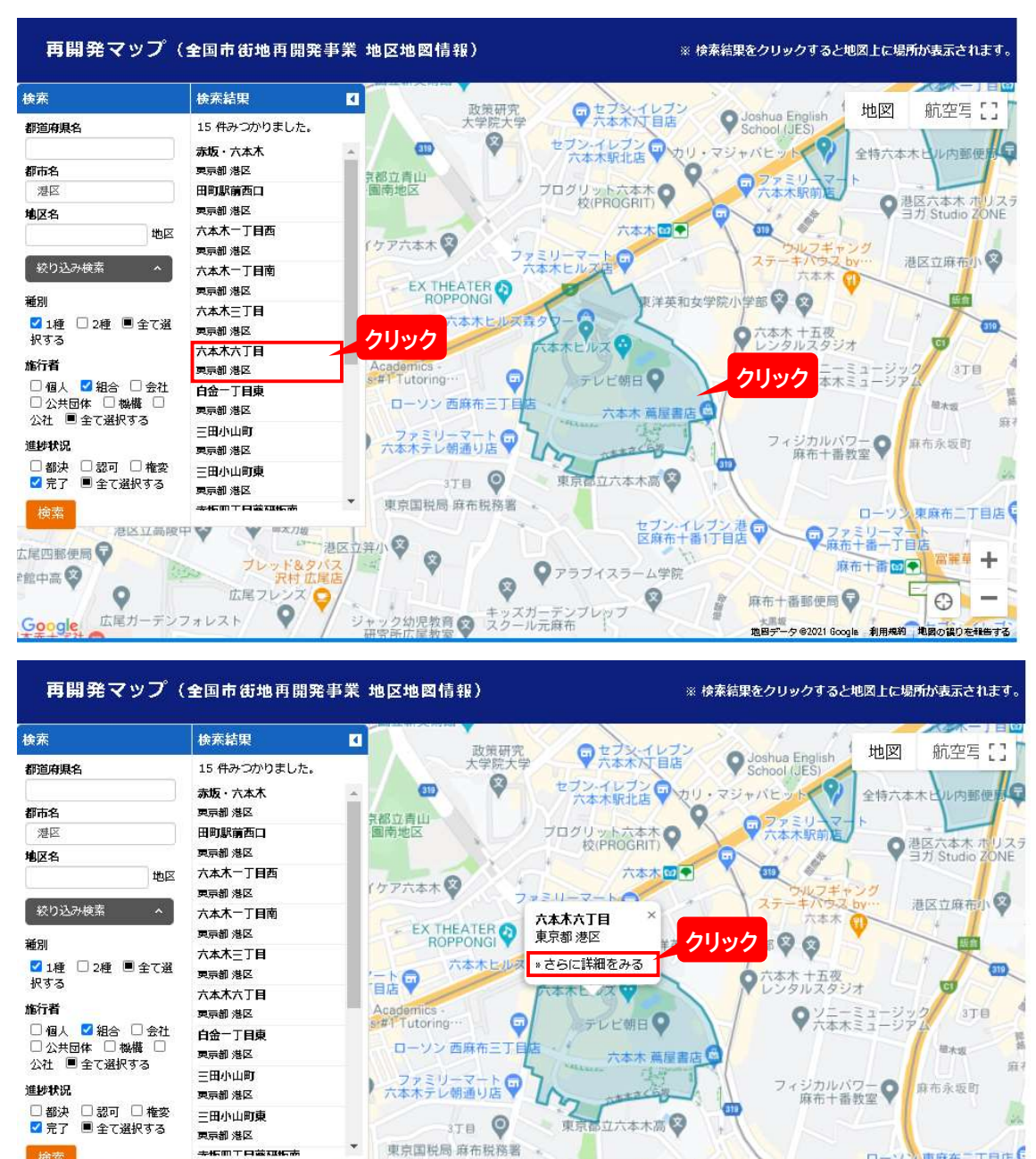

ローソン東麻布二丁目店

當解有 +

 $\odot$ 

♀ ファミリーマート 麻布+番ー丁目値

麻布十番郵便局

麻布十番四季

地図データ @2021 Google 利用規約 地図の譲りを報告する

E

セブン・イレブン 港 区麻布十番1丁目店

アラブイスラーム学院

0

## STEP5 **注細情報を閲覧する**

事業地区の「詳細情報」が表示されます。

公益社団法人全国市街地再開発協会(以下、当協会)の出版物(「日本の都市再開発」、機関誌 「市街地再開発」)において、過去に事業情報等を掲載した完了地区は、詳細情報の欄に掲載 号を表記していますので、併せてご活用いただけますと幸いです。

(当協会の出版物:https://www.uraja.or.jp/book/)

| 再開発▼                                  | ? ツプ(全国市街地再開発事     | 業 地区地図情報)                             | ※ 検索結果をクリックすると地図上に場所が表示されます。       |
|---------------------------------------|--------------------|---------------------------------------|------------------------------------|
| 詳細情報                                  |                    |                                       |                                    |
| 都這府具名                                 | 更示部                | 大学院大学 マニン本木の                          | Joshua English 地図 航空与 LJ           |
| 都而名                                   | 港区                 | の や セブン・イレブン ウホオ 取り の                 | のカリ・マジャパヒット ? 全特六本木山ル内部便振日         |
| 地区名                                   | 六本末六丁目             | 民都立青山                                 | Q . 0775U 7-6                      |
| 採択年度                                  | Н.7                | 画南地区<br>プログリット六本<br>校(PROGR           | 木 〇 洋区六本木 ホリステ                     |
| 種別                                    | 1種                 |                                       | T I Studio ZONE                    |
| 施行者                                   | 組合                 | *ケア六本木 😵                              | ウルフギャング                            |
| 工区名                                   |                    | ***                                   | × ステーキバウス by・・・ 港区立麻布小 ジ           |
| 地区面積 (ha)                             | 11                 | EX THEATER ② 東京都 港区                   |                                    |
| 违涉状况                                  | 完了                 | 六本木にいる。*さらに詳細をみる                      | +X41X+9011 FBP V                   |
| 都市計画決定                                | 1995-D4-28         |                                       | Q 六本木 十五夜<br>レンタルスタジオ              |
| <b>等地</b> 计面部可                        | 1998-09-16         | Academics -                           | 0-72-23-27-2 STB                   |
| 植利安漠银可                                | 2000-02-08         | si#PTutoring… マンテレビ朝日                 |                                    |
| 工事完了公告                                | 2003-09-30         | ローソン 西麻布三丁目店 ・ パー                     | 萬屋書店 🙆                             |
| 施设建真构名称                               | 六本木ビルズ             | ファミリーマートのう                            |                                    |
| 日本の都市再開発                              | 第6集                | 六本木テレ朝通り店 ●                           | 麻布十番教室                             |
| ····································· | 1995年7月号、1998年11月号 | 3丁目 🥥 東京都立六本2                         |                                    |
| 発                                     |                    | 東京国税局 麻布税務署                           |                                    |
| 1 5 24 1                              | 巷区立高陵中 😵 🛛 🕸 商太刀堰  |                                       | セブン・イレブン港の ロークン東藤市二丁目店             |
| 太尾四郵使局 🕞                              | 「二」の一部             |                                       | ▲林市1 田口日間 東南十番一丁目店                 |
| 2館中高 😵 🍐                              | フレット&タバス<br>沢村広尾店  | · · · · · · · · · · · · · · · · · · · | - ム学院 麻布十番回● 「「                    |
| -                                     | 広尾フレンス             |                                       | ◎ 倉 麻布+番郵便局 ● □ ●                  |
| Google L                              | ミガーデンフォレスト 🛛 🎽     | ジャック幼児教育 マスクール元麻布                     | 地図データ @2021 Google 利用規約 地図の誤りを報告する |

#### 例)下図は、六本木六丁目地区第1種市街地再開発事業(六本木ヒルズ)の詳細情報です。

再開発マップは、スマートフォンやタブレット等からもご覧いただけますので、この機会に是非 ご活用ください。

有益な情報を提供できるよう、データは定期的に更新を行ってまいります。なお、情報の正確 性には細心の注意を払って作成していますが、ご意見等ございましたら、以下の連絡先までお 知らせください。

(お問い合わせ先:市街地再開発研究所 TEL:03-6809-2653 / Mail:kenkyujyo@uraja.or.jp)